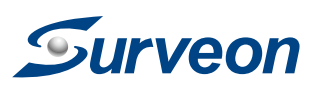

## **PTZ Dome Network Camera QUICK INSTALLATION GUIDE**

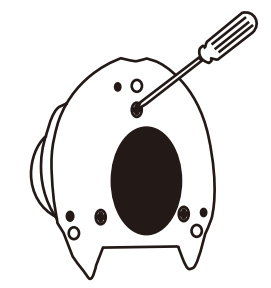

2. Using the mounting plate as a guide, mark the desired camera position on the installation site. This will give you an idea of the installation footprint if cabling is required.

Via a PoE Power Injector: When your switch does not support PoE, use a PoE power injector (user provided item) to connect the camera for power and network connection.

3. Align the mounting plate with the screwholes on the bottom of the camera CAM5330SZ and secure the camera using the included screws.

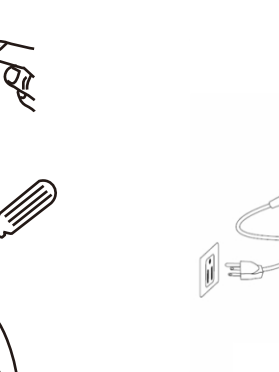

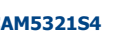

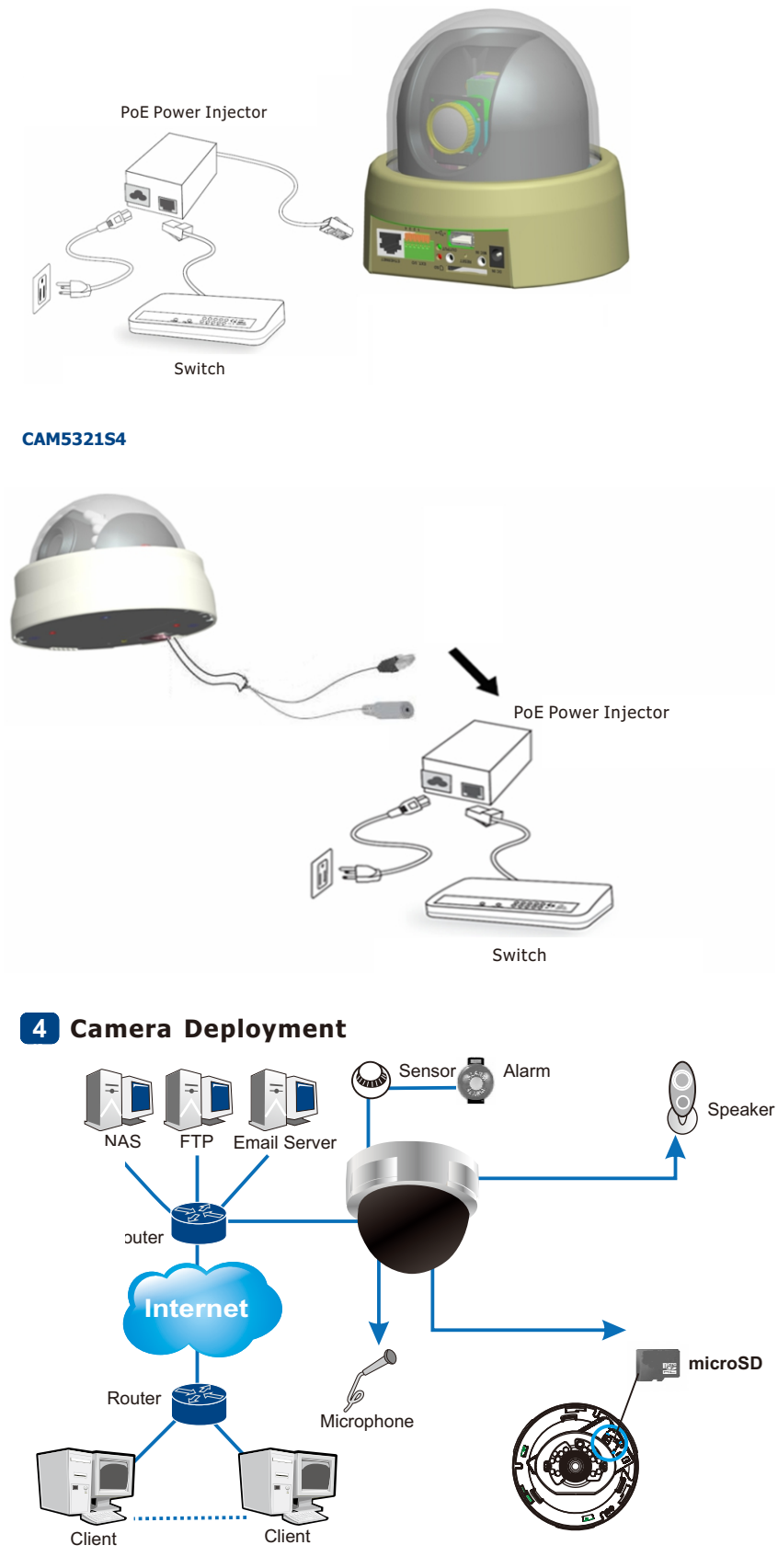

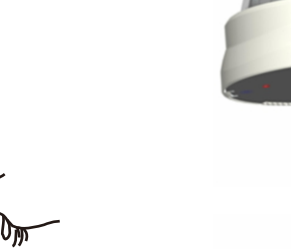

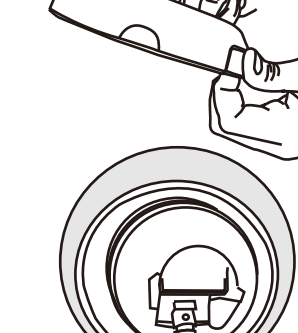

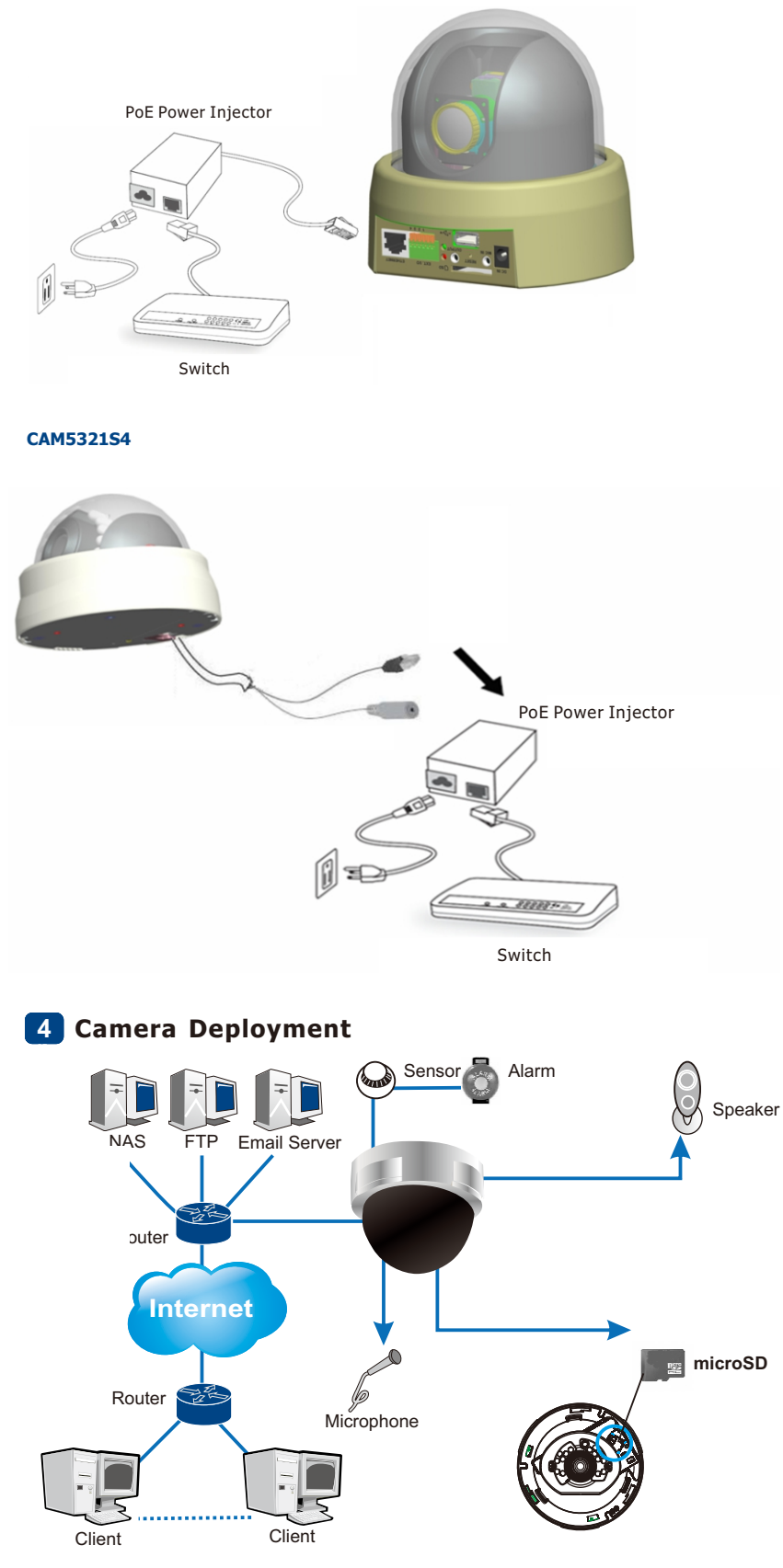

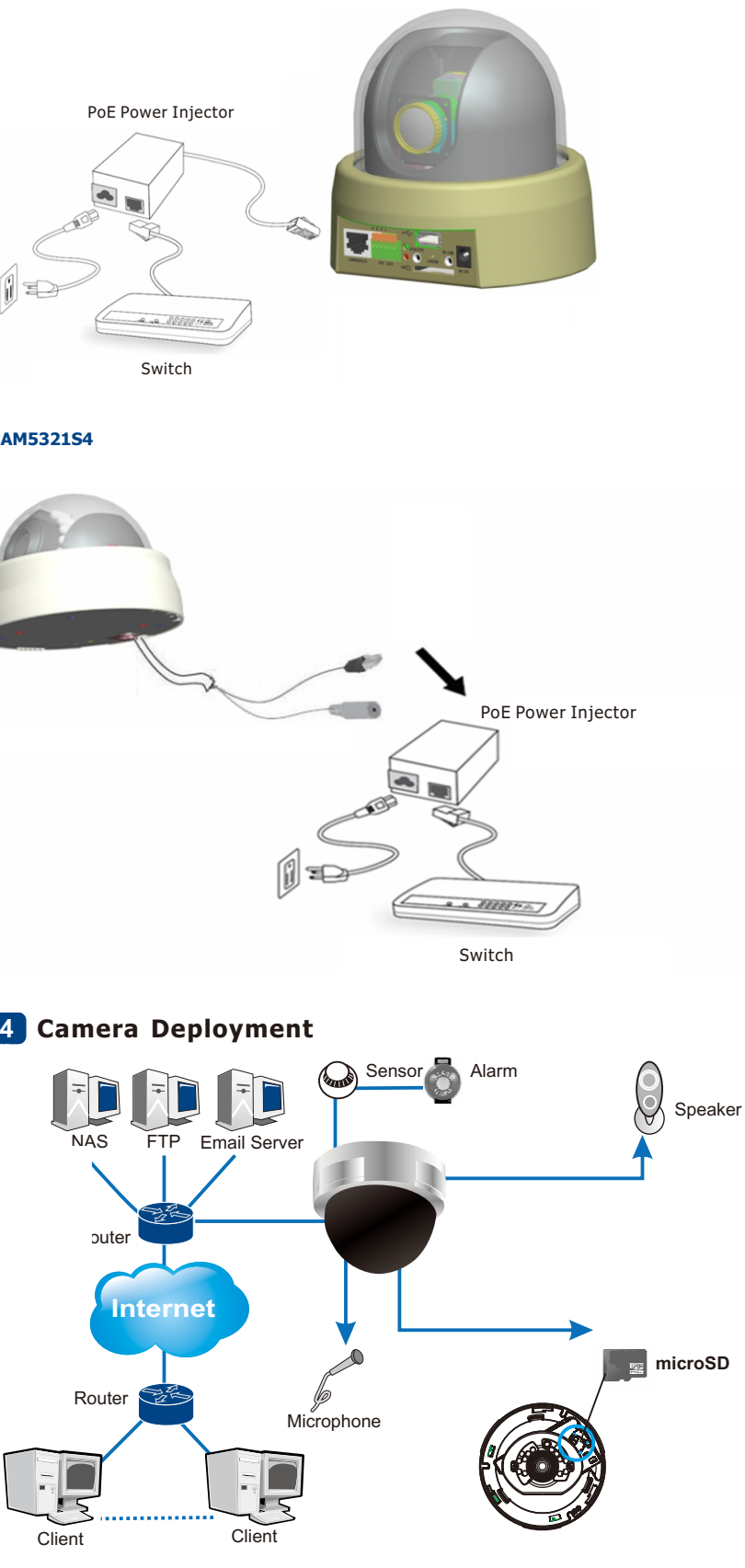

**5** Before You Start installed.

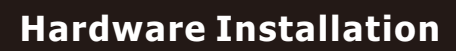

## Warning!

Only qualified service personnel should install and service this product in order to avoid risk of injury from electrical shock and energy hazard.

Observe all ESD (Electro-static Discharge) procedures during installation to avoid damage to the camera and its components.

### **Tools Required**

- Phillips Screwdriver
- Electric Drill

## **1** Hardware Overview

### CAM5330SZ

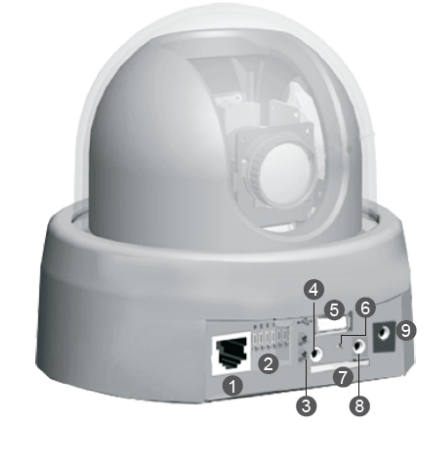

- 1 LAN Socket 2 General I/O terminal block
- 3 Indicating LEDs
- A/V Jack
- 6 USB Socket
- 6 Rest
- SD Socket
- 8 External microphone
- 9 Power Jack

## Accessories

- PTZ Dome Network Camera x1
- Quick Installation Guide x1
- Product DVD x1 (including manuals)
- Power Adapter x1 Camera Stand x1
- Screws x5 (CAM5321S4)
- Wall Plug x2 (CAM5321S4)
- RJ45 Connector (Female) x2 (CAM5321S4)

## User-provided Items

• LAN Cable • PC with Windows (XP or above) and web browsers (Internet Explorer 6.0 or above) installed

Plug in the network cord, any I/O cords, and the power cord (if PoE is not used).

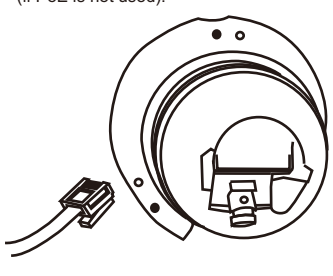

6. Snap the decorative ring back onto the mounting plate. If required, the cutout in the decorative ring may be snapped out to provide cabling access.

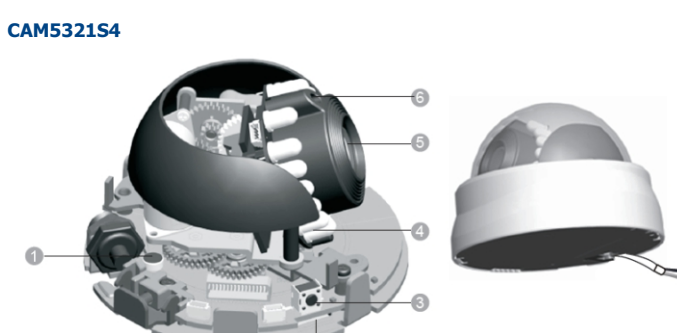

Internal Microphone Micro SD/SDHC Reset button IR LED

- 6 Lens 6 Light sensor
- Power connector 8 Network connector

# 3 Wiring

Via a PoE Switch: Use a PoE switch to connect the camera for power and network connection.

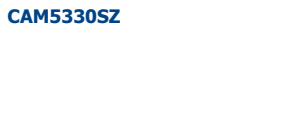

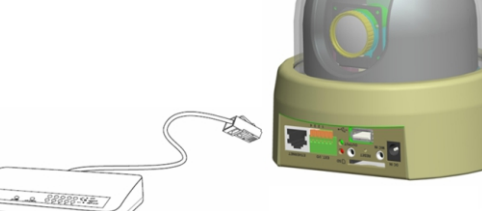

PoE Switch

## CAM5321S4

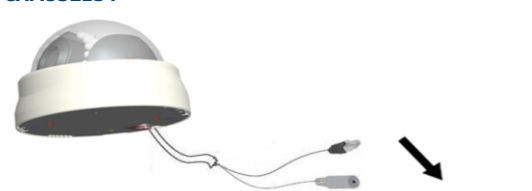

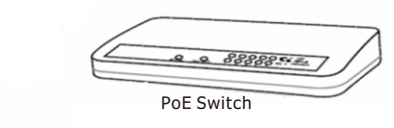

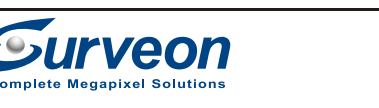

**2** Installation

QMC5XXX00110 © by Surveon Technology, Inc. All rights reserved.

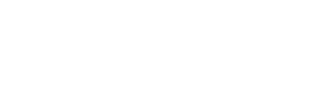

1. Remove camera mounting plate from the decorative ring assembly.

4. Install the camera at the desired site by securing the mounting plate onto the wall or ceiling using the included mounting screws.

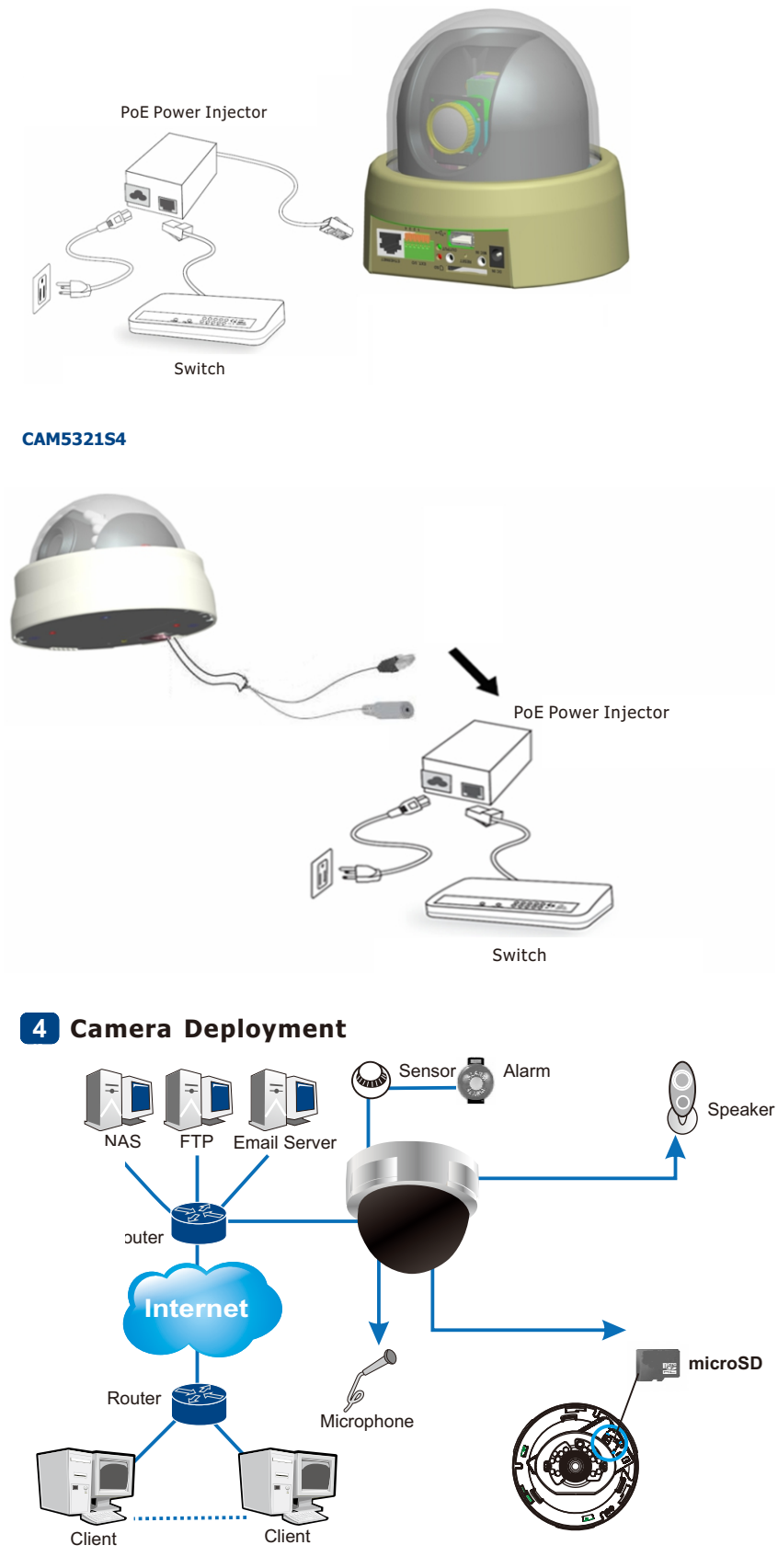

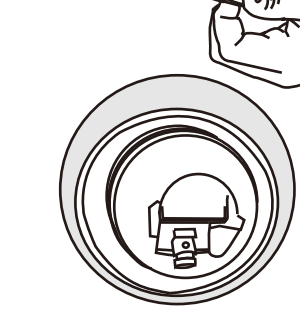

Please prepare a PC with Windows (XP or above) and web browsers (Internet Explorer 6.0 or above)

1/2

## **Software Installation**

## 1 Obtaining IP Address through the IP Utility

The IP address can be obtained using the IP Utility in your product CD: 1. Double click Start SearchToolInstall.exe to begin the utility installation 2 After the installation is complete, click the Auto Search button or click Camera > Search in the menus

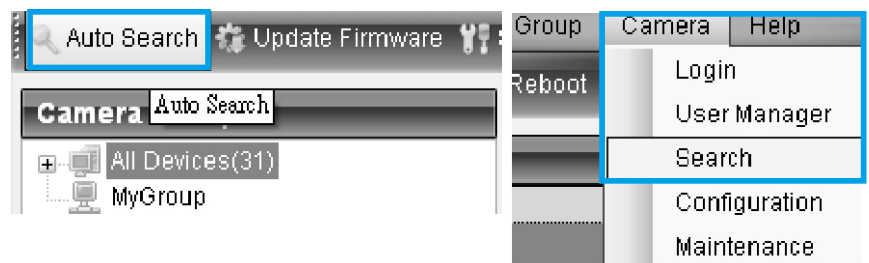

The camera search will begin, and a status bar will display the search progress.

3. The details of the camera will display after the search is finished.

|                                             |             | File Group | o Camera Help |         |  |  |  |  |  |  |  |  |
|---------------------------------------------|-------------|------------|---------------|---------|--|--|--|--|--|--|--|--|
| t IP 💿 Link to Camera 🐻 Reboot 💽 Focus Tool |             |            |               |         |  |  |  |  |  |  |  |  |
| Details                                     |             |            |               |         |  |  |  |  |  |  |  |  |
|                                             | Number Name |            | IP            | Model   |  |  |  |  |  |  |  |  |
|                                             |             | 📿 CAM4361  | 172.18.7.96   | CAM4361 |  |  |  |  |  |  |  |  |
|                                             | 2           | 🕐 cam4310  | 172.18.7.58   | CAM4310 |  |  |  |  |  |  |  |  |
|                                             | 3           | 🕐 CAM2311  | 172.18.7.83   | CAM2311 |  |  |  |  |  |  |  |  |
|                                             |             |            |               |         |  |  |  |  |  |  |  |  |

Note: (1) The search may take up to 2 minutes, depending on your network configuration. (2) If your network does not have DHCP service, the default IP address is 192.168.88.10.

## 2 Connecting to the Network Camera

Launch the web browser (Microsoft ® Internet Explorer 6.0 or higher is recommended). Enter the IP address of the network camera in the address bar of your browser and press enter.

You can also Click the Link to Camera button or click to Camera > Link to Camera in the IP Utility menu bar. The camera's live view web page will open in a browser window.

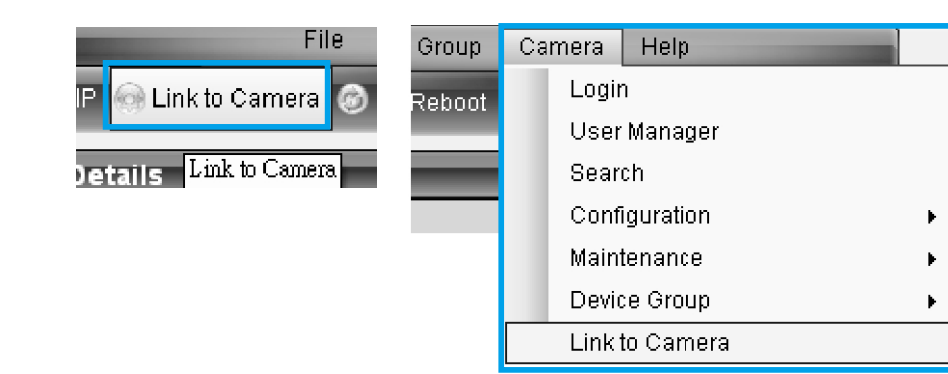

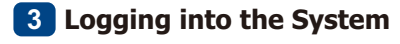

The following information will prompt for logging in:

| User Name: |    |        |  |
|------------|----|--------|--|
| Password:  |    |        |  |
|            | ОК | Cancel |  |

· Username – The username for the domain. Default is always admin. • Password – The password for the domain. Default is always admin.

Click OK. Once successfully logged in, live video displays in the center of your browser.

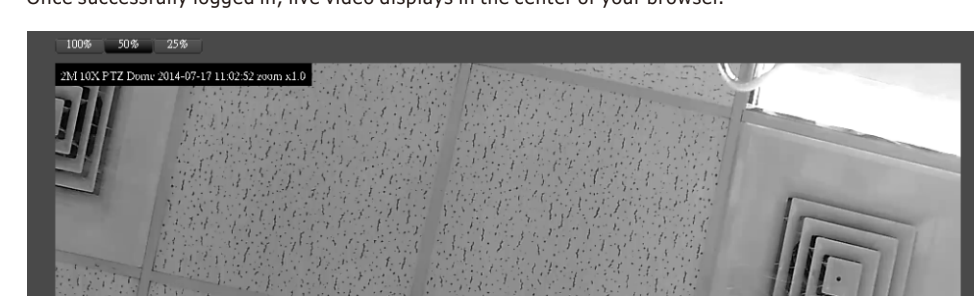

## **4** Installing ActiveX Components in Internet Explorer

You may be prompted to install ActiveX® components when accessing the network camera's Live View page; click Yes when prompted. You will be able to access the camera after installation is completed. Under Windows, this action may require administrator privileges. If the dialog box suggests that you are not allowed to install ActiveX components, try resolving the problem using the following steps:

1. In Internet Explorer, open Tools > Internet Options > Security. Click the Custom Level button. 2. Search for Download signed ActiveX controls. Under this heading select Prompt and then click OK.

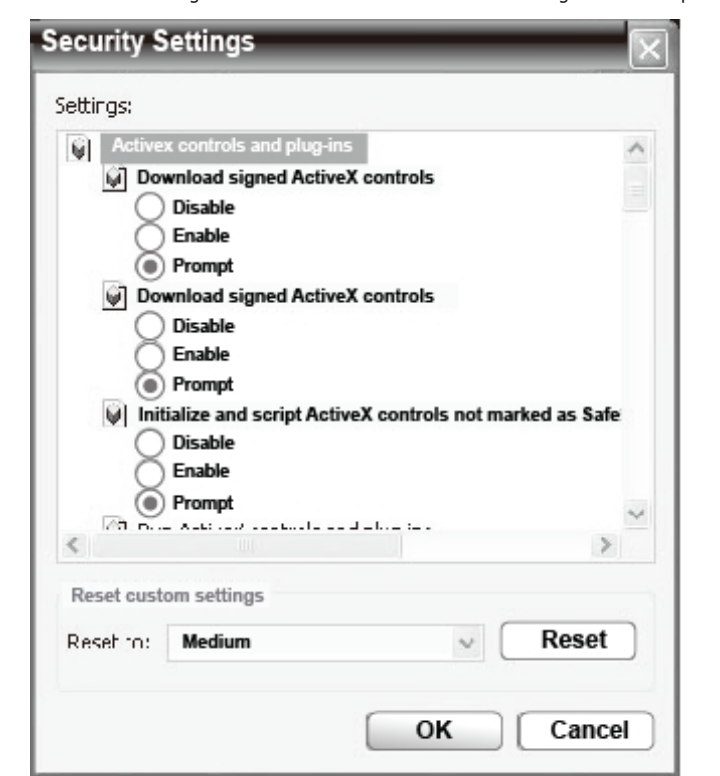

3. Continue installing the ActiveX components.

4. After installing ActiveX, go to Tools > Internet Options > Trusted Websites > Sites and add the IP address of the camera.

# **5** Logging out of the System

Logging off of the camera can be performed by closing the browser window.

Note: For details about accessing camera video using QuickTime or Real Player over RTSP, please refer to the IP Camera user manual.

## 6 Network Configuration

Prepare your internet connectivity by clicking **Configuration > Network.** From here you can configure LAN, PPPoE, and DDNS. Any changes will take effect after a camera reboot.

## Network setting

The network type LAN.

> using dhcp to using UPnP

> using UPnF

The ports set as f

HTTP port is HTTPS port

RTSP port is RTP port for

RTCP port fo RTP port for

RTCP port for

access nam access nar

#### **DDNS** setting

### Please input the ip

Host nam

The follow

camera fror

HTTP port

HTTPS port

- RTSP port
- Video RTP p
- Video RTCP
- Audio RTP p
- Audio RTCP
- Register

| ;           |                  |            |             |           |          |            |
|-------------|------------------|------------|-------------|-----------|----------|------------|
|             |                  |            |             |           |          |            |
| obtain IP   | address autor    | natically, |             |           |          |            |
| resentatio  | on,              |            |             |           |          |            |
| ort forwar  | ding             |            |             |           |          |            |
| lowing:     |                  |            |             |           |          |            |
| <b>;</b> 0, |                  |            |             |           |          |            |
| 443,        |                  |            |             |           |          |            |
| 6002,       |                  |            |             |           |          |            |
| ideo strea  | am is 54,        |            |             |           |          |            |
| video str   | eam is 55,       |            |             |           |          |            |
| udio strea  | am is 56,        |            |             |           |          |            |
| audio str   | eam is 57        |            |             |           |          |            |
|             |                  |            |             |           |          |            |
| for stream  | h 1 with audio/  | video is ' | "live1",    |           |          |            |
| or strean   | n 2 with audio/  | video is ' | "live2"     |           |          |            |
|             |                  |            |             |           |          | Setup      |
|             |                  |            |             |           |          |            |
|             |                  |            |             |           |          |            |
|             |                  |            | ·           |           |          |            |
| aiscover    | y.com DDNS       | parame     | ters        |           |          |            |
|             |                  |            |             |           |          |            |
|             |                  |            | .ip-disco   | overy.com |          |            |
|             |                  |            |             |           |          |            |
|             |                  |            |             |           |          |            |
| port numl   | bers is set up a | automatio  | cally at yo | our route | r. Conne | ect to the |
| nternet us  | se the router's  | public IF  | o address   | with the  | e ports. |            |
|             | 8080             |            |             |           |          |            |
|             |                  |            |             |           |          |            |
|             | 4434             |            |             |           |          |            |
|             | 3554             |            |             |           |          |            |
|             |                  |            |             |           |          |            |
| rt          | 54               |            |             |           |          |            |
| ort         | 55               |            |             |           |          |            |
|             | 10               |            |             |           |          |            |
| rt          | 56               |            |             |           |          |            |
| ort         | 57               |            |             |           |          |            |
|             |                  |            |             |           |          |            |
|             |                  |            |             |           |          |            |
|             |                  |            |             |           |          |            |
|             |                  |            |             |           |          |            |
|             |                  |            | Cancel      | Prev      | Next     | Finish     |
|             |                  |            |             |           |          |            |
|             |                  |            |             |           |          |            |
|             |                  |            |             |           |          |            |
|             |                  |            |             |           |          |            |